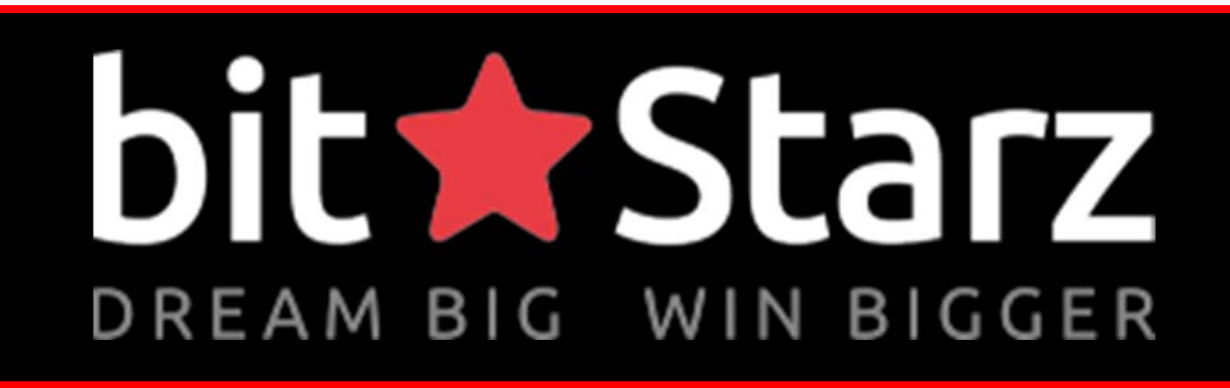

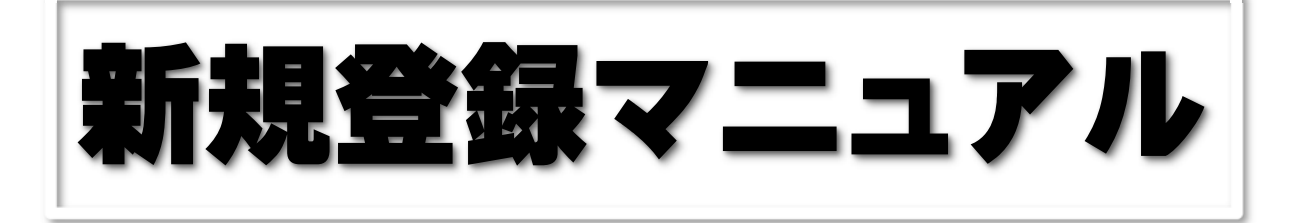

デスクトップ版

<ビットスターズ(bit ★ Starz)公式ページ>

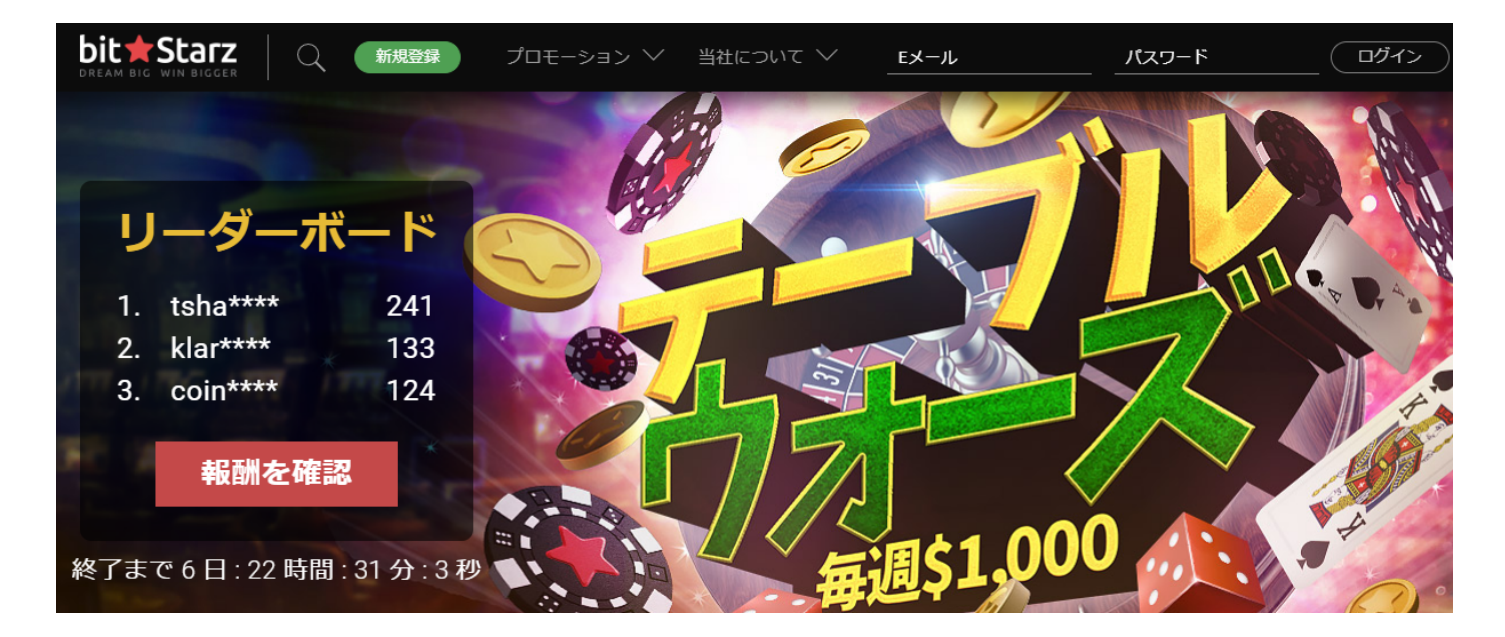

## ビットスターズ (bit + Starz) について

ビットスターズはどのような特徴のあるオンラインカジノかといいますと、2014 年 4 月に設立したオンラインカジノで、法定通貨と仮想通貨の両方で入出金とプレ イを可能としたマルチ通貨オンラインカジノです。

また、Askgamblerのベストカジノ賞、EGR 賞などを受賞している信頼できるオ ンラインカジノであり、最も厳しいと言われるキュラソー政府のライセンスも取得 しているカジノです。

世界初、マルチ通貨オンラインカジノとは?と思われた方もいると思うのです が、通常、完全日本語対応オンラインカジノでは、クレジットカードでも電子決済 サービス(エコペイズ、アイウォレットなど)を通して普通に日本円で入金してる よと思われている方もいると思いますが、殆どの場合銀行から日本円で送ってもオ ンラインカジノに送られたらその時の為替相場で US ドルやユーロに交換されて入 金されるんですね。

ビットスターズ(bit ★ Starz) ではすべての通貨でのウォレット(サイト内に入金した通貨を保管する財布のようなもの)がアカウント内にあるため、使い分けができるし、残高がわかりやすいということになりますね

## ビットスターズ(bit★Starz)で遊ぶには何をしたらよいか?

ビットスターズ (bit★Starz) でカジノゲームをプレイするまでは、たった2つの

手順を行うだけで OK です。

 ① 新規登録(無料)・・・ビットスターズ(bit★Starz)の個人アカウント を作成をする。
② 入金してプレイ!

このマニュアルでは、①「新規登録」の方法を説明します。

## ビットスターズ (bit + Starz) に登録します。

まず、次から公式ページへとび、アカウントを作成していきます。

当サイト詳細ページは⇒<u>こちら</u> 公式ページは⇒<u>こちら</u>

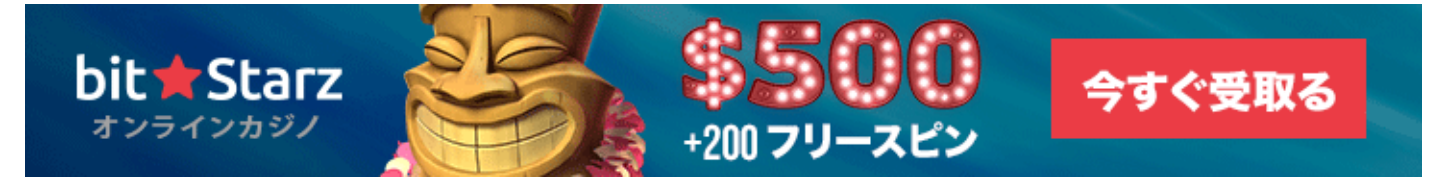

<ビットスターズ(bit ★ Starz)公式ページ>

ビットスターズ (bit★Starz) の登録

1.上記、リンクと 新規登録 からでは下記のような登録画面がでますので メールアドレス入力 ⇒ パスワード入力 ⇒ 通貨選択 ⇒ 同意に 2 を入れる

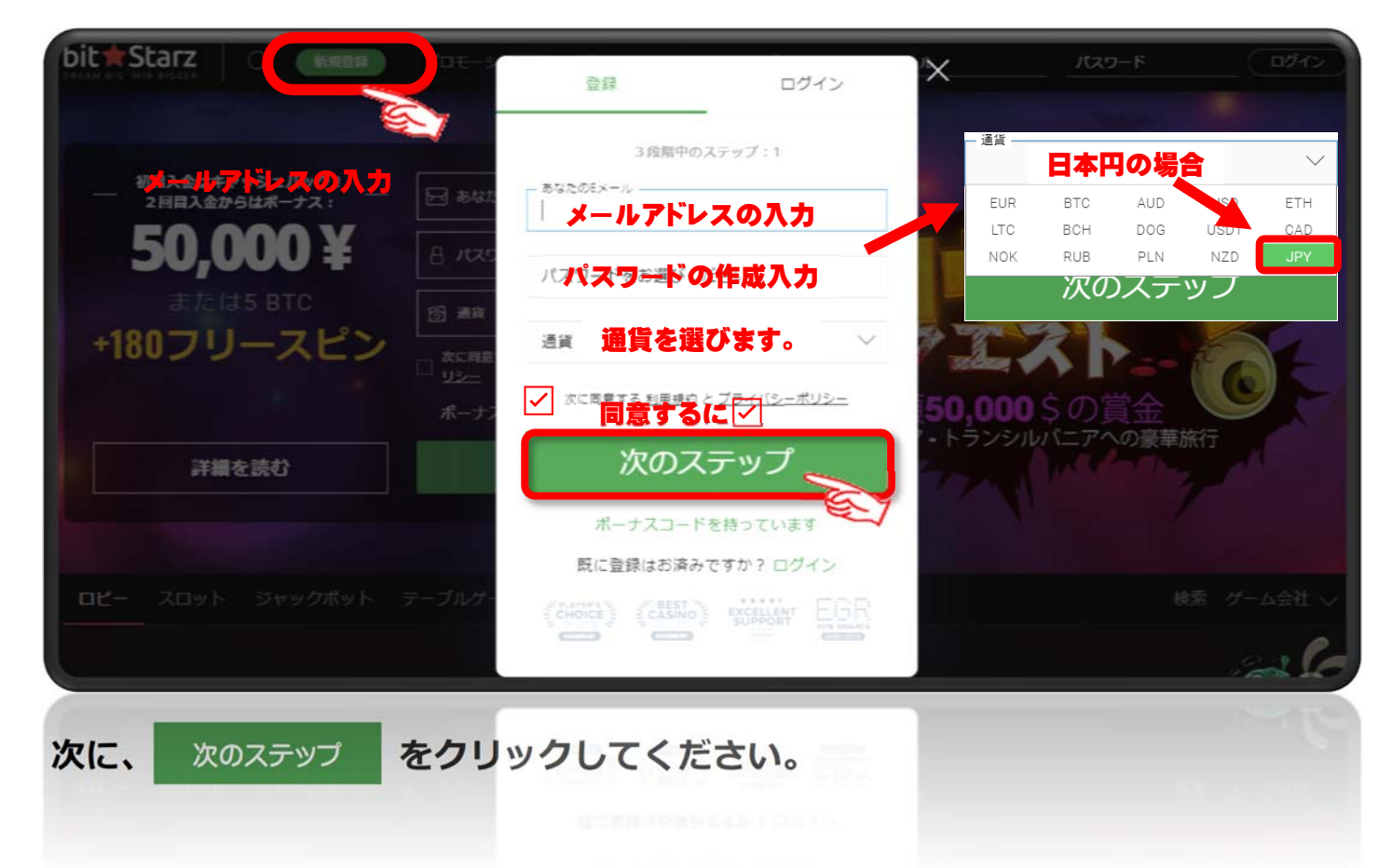

1.-1 次のような登録画面もあります。①と基本同じです。

メールアドレス入力 ⇒ パスワード入力 ⇒ 通貨選択 ⇒ 同意に 2を入れる

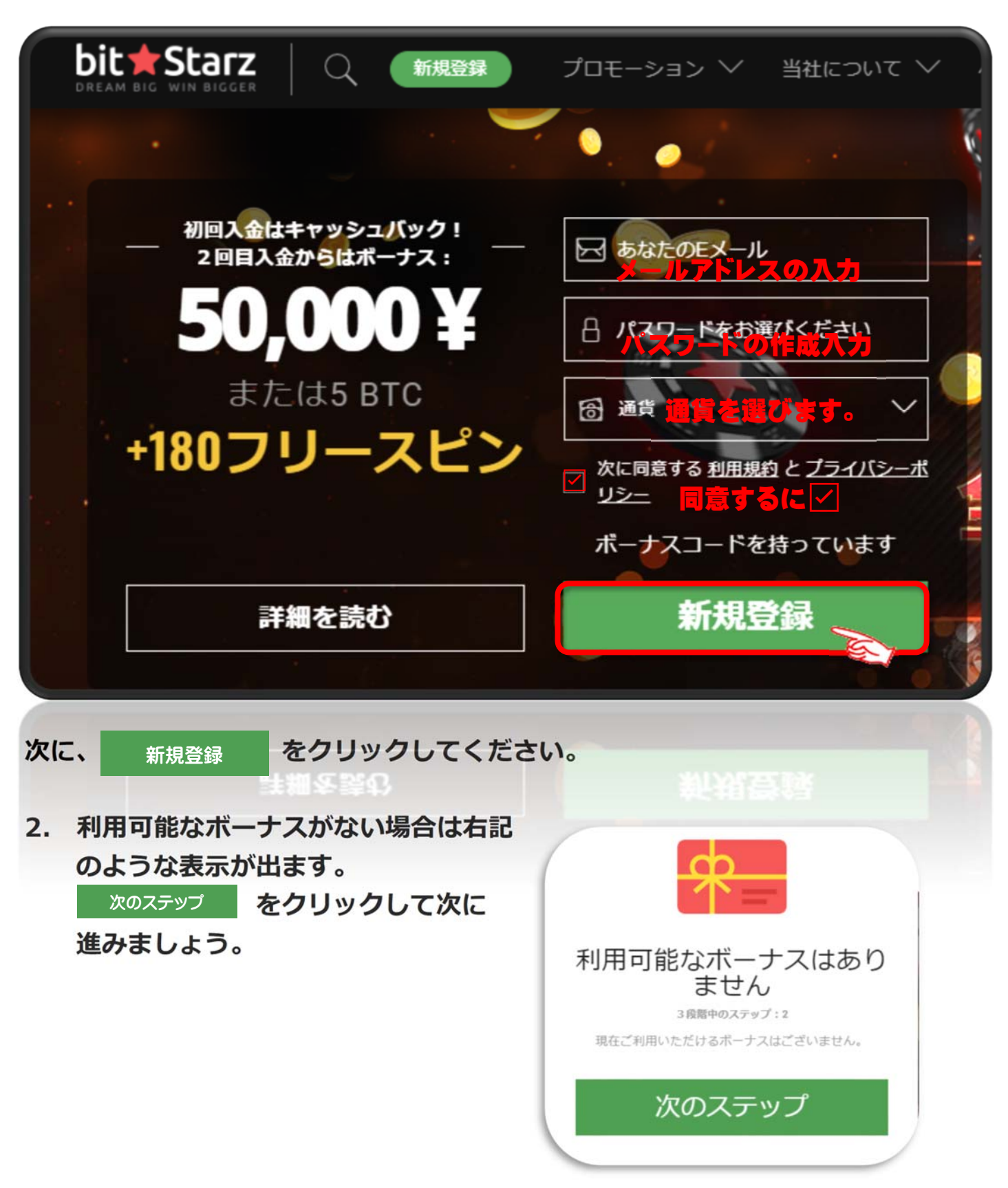

3. 最終ステップです。

次の項目を入力していきます。 ※すべて日本語(漢字)OK!

① 固定電話番号 頭の0を省いて記入

- 2 ニックネーム
- 3 名前
- ④ 姓(苗字)
- ⑤ 生年月日 日→月→年の順
- ⑥ 在住国(選択)
- 都市 (7)
- 郵便番号 (8)
- 住所 (9)
- 性別 (選択) (10)
- メール、SMS、電話 (11) 希望しない場合は☑
- クリック! (12) 新規登録

以上でビットスターズ bit★Starz への口座登録は 終了です。 次に、ログインせずに 無料ゲームで楽しむ方法です。

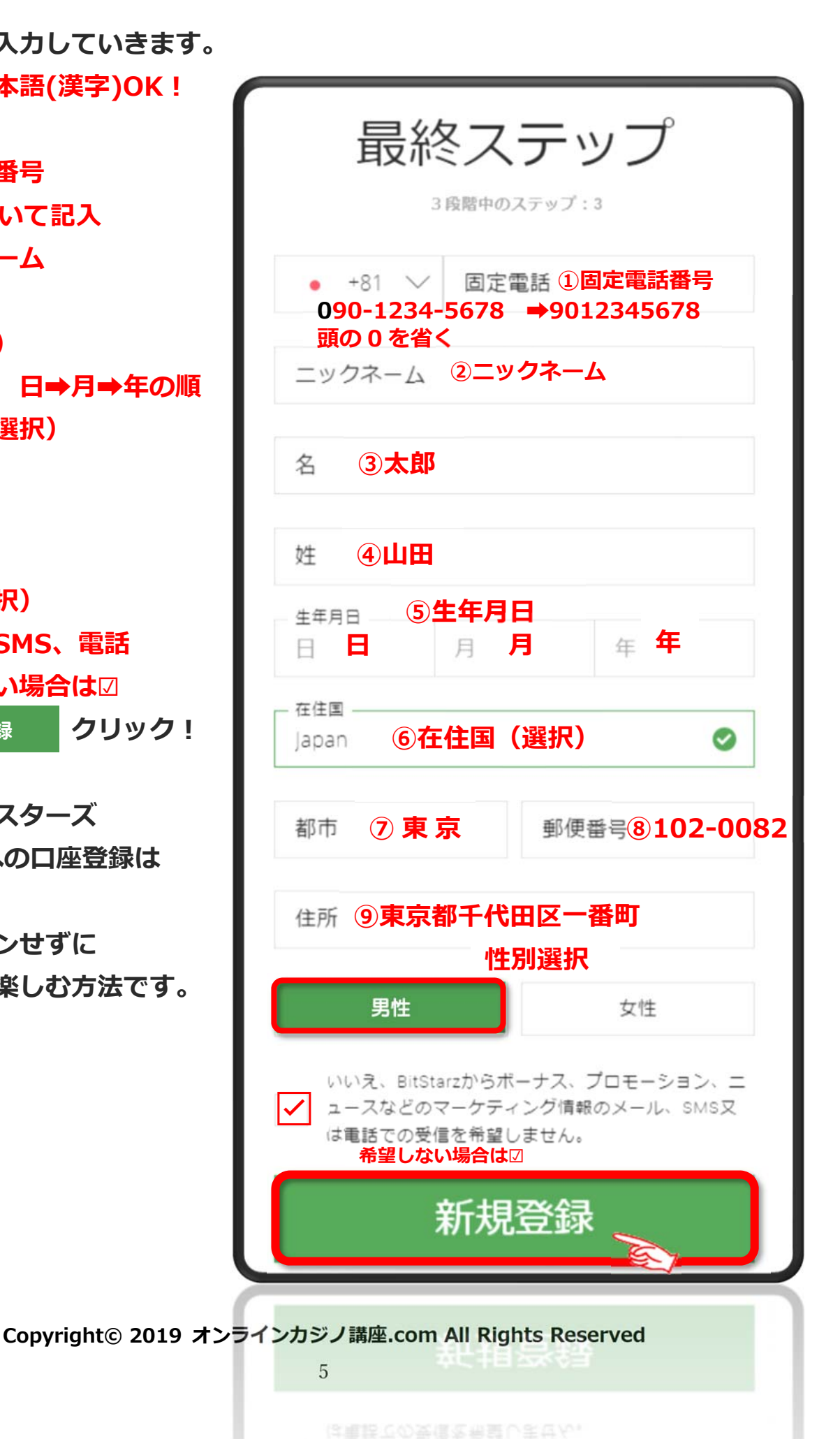

ビットスターズ(bit★Starz)で無料ゲーム(スロット)をしましょう。

1. ビットスターズ (bit★Starz) の公式ページにアクセスします。 登録していない人は ⇒ こちら

スロットをクリック!

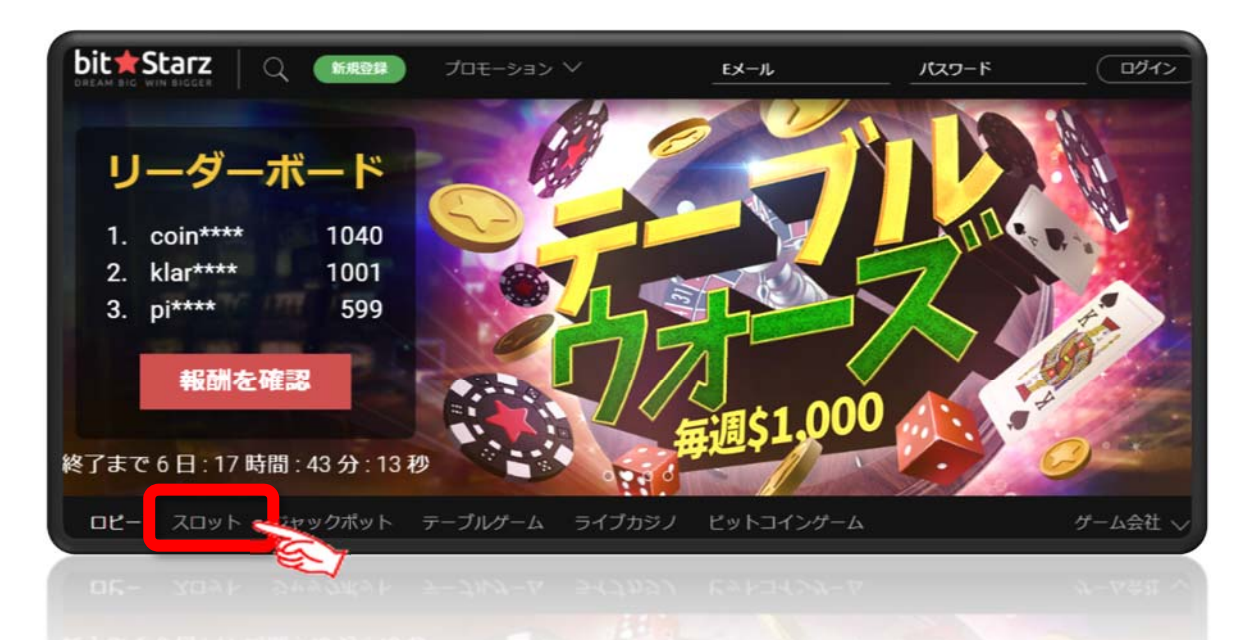

2. 最初に表示されている「WOLF GOLD」をマウスをポイントすると図のように変わるので「 今すぐプレイ 」をクリックしてはじめます。

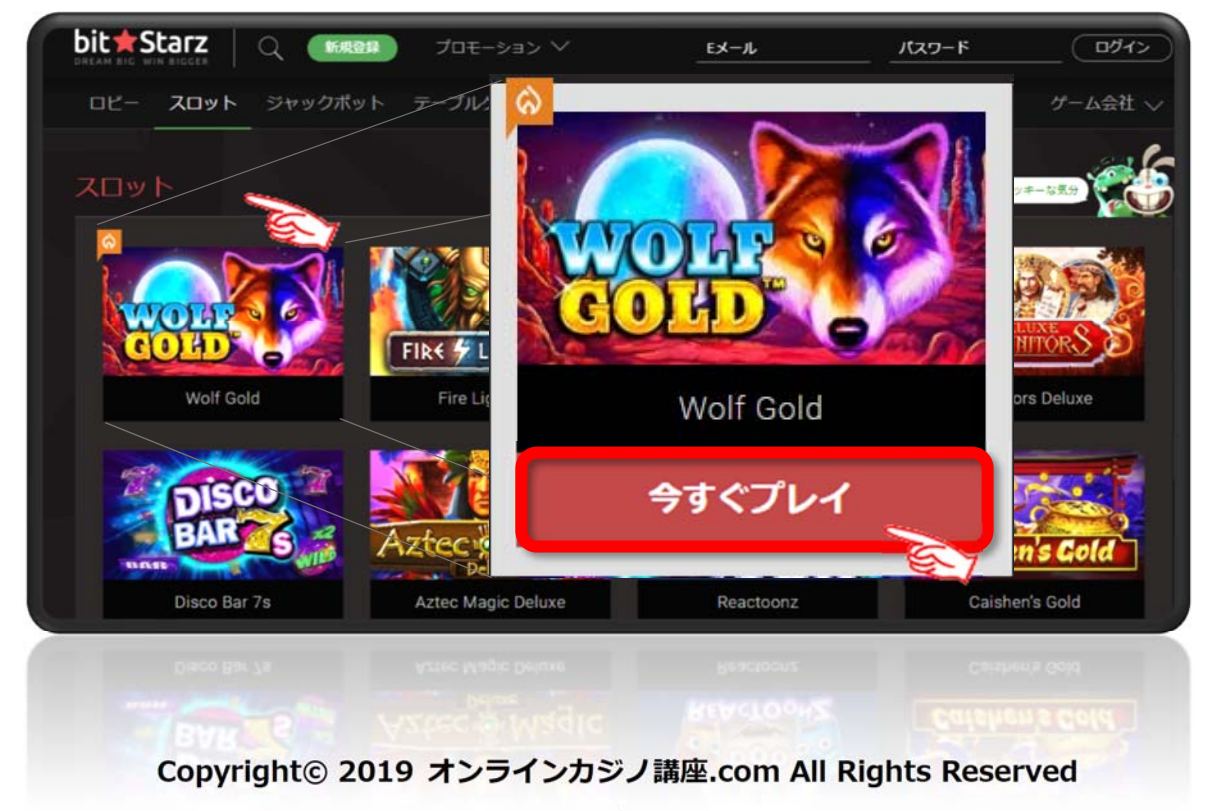

3. 次のような画面になりますので右下段の「テストプレイ」をクリック!

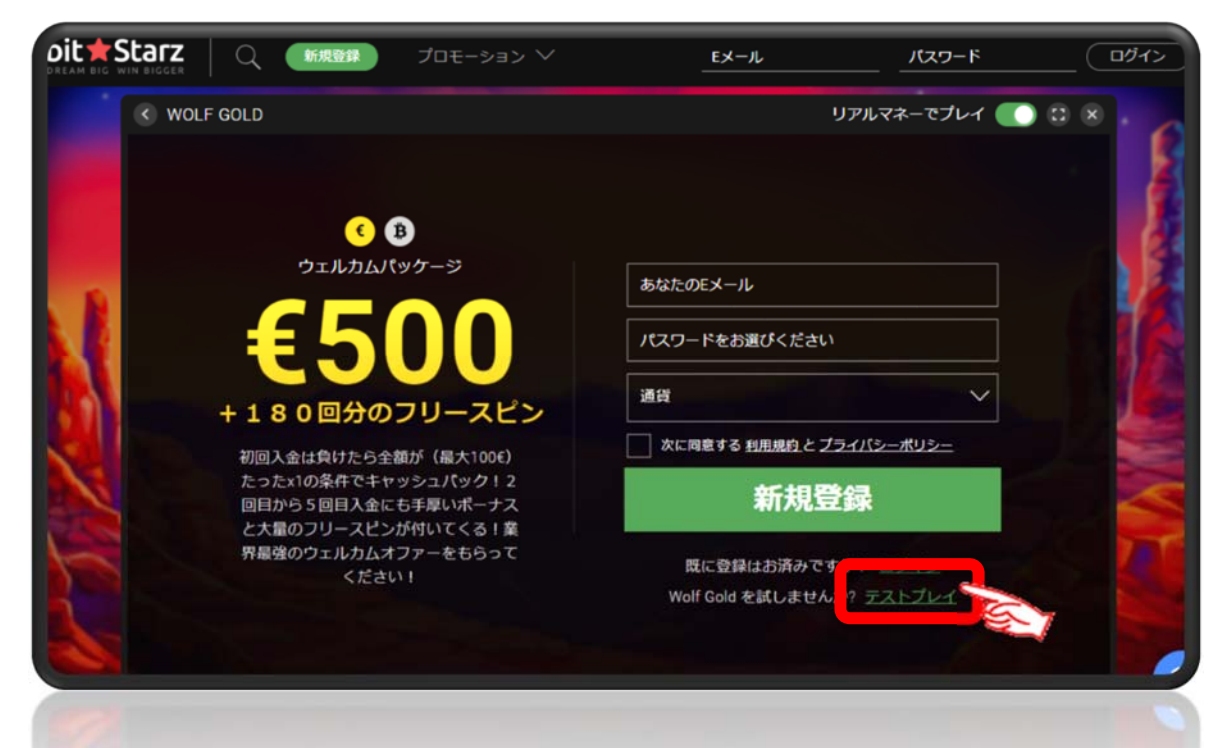

4. ゲ<mark>ームのイントロ画面になります。</mark>

をクリックしてはじめましょう。

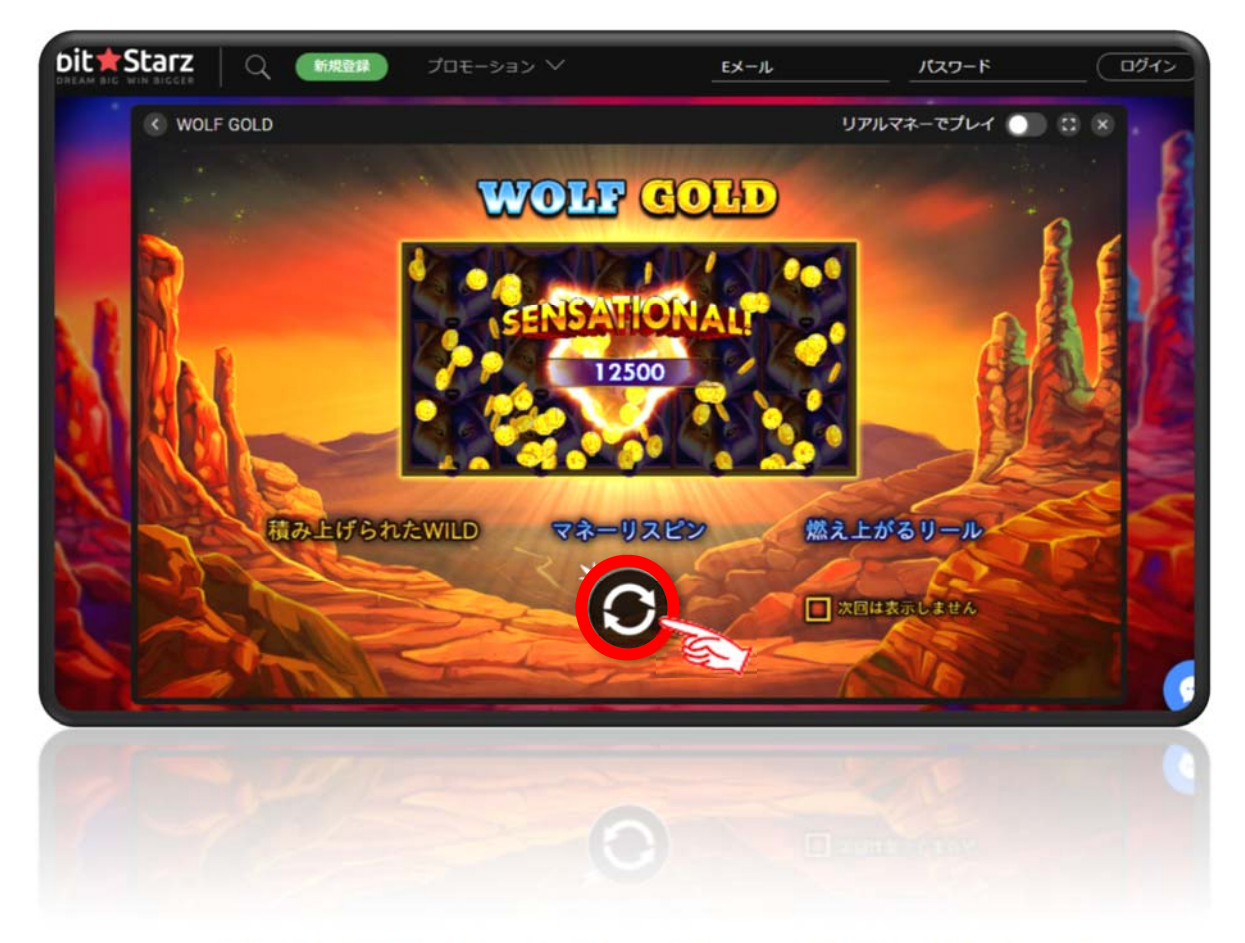

Copyright© 2019 オンラインカジノ講座.com All Rights Reserved

6. ゲームの最初の画面になります。

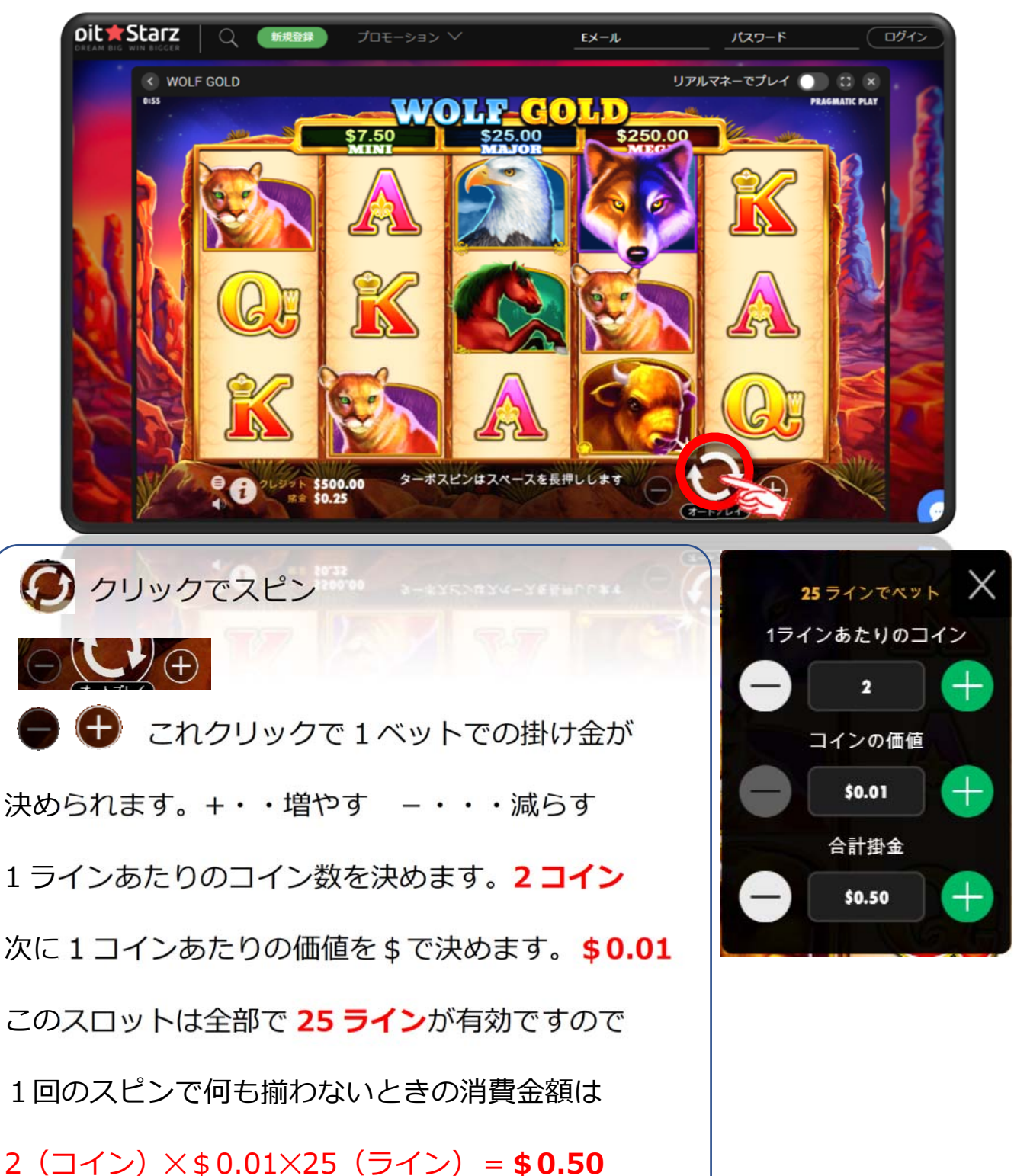

ということで何も揃わないと\$0.50 ずつ資金が減っていきますので+、-で調整します。もちろん大きい金額だとあたったときは資金は大きく増えていくということになります。ちなみにパチスロだと20円×3(枚がけ)=60円=\$0.56

ということで、パチスロからの移行者ははじめはこのぐらいの、同じような掛け金 感覚ではじめたほうがいいでしょう。

以上でビットスターズ(bit★Starz)の口座の開設の説明と無料ゲームを始める 方法について解説しました。

お金を賭けてオンラインカジノを始める場合は節度ある遊戯を心がけましょう。

<免責事項>

このマニュアルはあくまでビットスターズ(bit★Starz)開設及び無料ゲームのはじめ方について説明した マニュアルですので、有料ゲームを行う場合はあくまでご自分自身の判断で行っていただけるようにお願 いいたします。